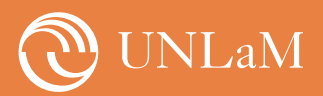

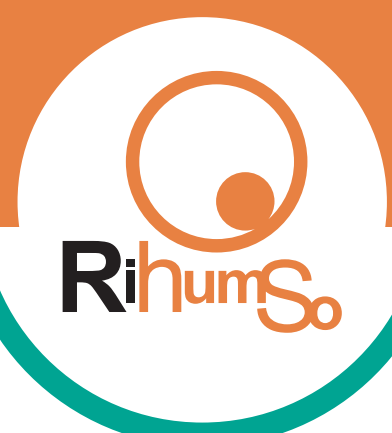

Instructivo para realizar envíos

El envío se realiza a través de la plataforma Open Journal System (OJS) de nuestra revista

## Paso 1. Registro de usuario e inicio de sesión

|                                                                                  | Registrarse Entrar                                               |
|----------------------------------------------------------------------------------|------------------------------------------------------------------|
| Revista de investigacion del Departamento de<br>Humanidades y Ciencias Sociales  | <b>WINLAM</b>                                                    |
| Actual Archivos Avisos Acerca de 🗸                                               | <b>Q</b> Buscar                                                  |
| Inicio / Entrar Entrar Nombre usuario * Contraseña * Las olvidado tu contraseña? | e-ISSN: 2250-8139<br>Indizada en:<br>Dializational (FOLIO 23081) |
| Mantenerme conectado Registrarse Entrar                                          | DOAJ redalyc.org ₹                                               |

Para el registro deberá completar la siguiente información: nombre y apellido, afiliación (institución principal en caso de tener más de una), país, correo electrónico, nombre de usuario y contraseña. Se envía un mensaje al correo consignado para confirmar el registro.

## Paso 2. Iniciar nuevo envío

| Envíos                                   |                           |                                  | ì. |
|------------------------------------------|---------------------------|----------------------------------|----|
| Mi lista Archivos                        |                           | € Ayuda                          | l  |
| Mis envíos asignados                     | ٩                         | Buscar Nuevo envío               |    |
|                                          | No se encontraron envíos. |                                  |    |
| luego de iniciar sesión se abrirá una pa | ntalla donde se encuentra | a el botón para iniciar un nuevo | 0  |

envío, aquí se pueden visualizar todos los envíos realizados y el historial de los archivos cargados.

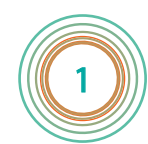

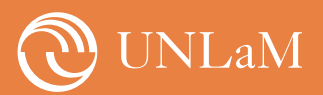

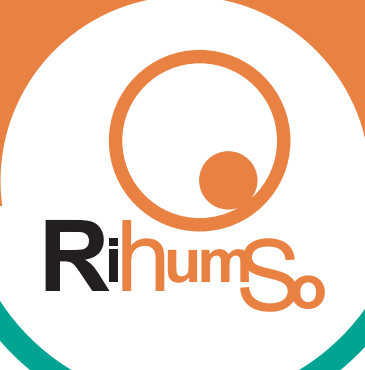

Instructivo para realizar envíos

# Paso 3. Completar pestaña de inicio

| 1. Inicio                                                                                                    | 2. Cargar el envío                                                                                | 3. Introducir los metadatos | 4. Confirmación        | 5. Siguientes pasos                                   |     |
|----------------------------------------------------------------------------------------------------|---------------------------------------------------------------------------------------------------|-----------------------------|------------------------|-------------------------------------------------------|-----|
| dioma del                                                                                                    | envío                                                                                             |                             |                        |                                                       |     |
| Español (Esp                                                                                                    | paña)                                                                                             |                             | ~                      |                                                       |     |
| lespleaable d                                                                                                    | le abajo. *                                                                                       |                             |                        |                                                       |     |
| sección                                                                                                    |                                                                                                   |                             | ~                      |                                                       |     |
| Sección<br>Comunicaci                                                                                              | ión Social                                                                                        |                             | ~                      |                                                       |     |
| Sección<br>Comunicaci<br>Sociedad y                                                                                | ión Social<br>Cultura                                                                             |                             | ~                      |                                                       |     |
| Sección<br>Comunicaci<br>Sociedad y<br>Relaciones                                                                  | ión Social<br>Cultura<br>Laborales                                                                |                             | ~                      |                                                       |     |
| Sección<br>Comunicaci<br>Sociedad y<br>Relaciones<br>Relaciones                                                    | ión Social<br>Cultura<br>Laborales<br>Públicas                                                    |                             | ~                      |                                                       |     |
| Comunicaci<br>Sociedad y<br>Relaciones<br>Relaciones<br>Trabajo Soc                                                | ión Social<br>Cultura<br>Laborales<br>Públicas<br>ial                                             |                             | ~                      |                                                       |     |
| Comunicaci<br>Sociedad y<br>Relaciones<br>Relaciones<br>Trabajo Soci<br>Educación f                                | ión Social<br>Cultura<br>Laborales<br>Públicas<br>ial<br>Física                                   |                             | •                      |                                                       |     |
| Comunicaci<br>Sociedad y<br>Relaciones<br>Trabajo Soc<br>Educación f<br>Educación S                                | ión Social<br>Cultura<br>Laborales<br>Públicas<br>ial<br>Física<br>Superior                       |                             | >.<br>> se ha pi       | roporcionado una explicación en Comentarios al editor | r). |
| Comunicaci<br>Sociedad y<br>Relaciones<br>Relaciones<br>Trabajo Soc<br>Educación I<br>Educación S<br>Filosofía, Po | ión Social<br>Cultura<br>Laborales<br>Públicas<br>ial<br>Física<br>Superior<br>Plítica y Economía |                             | S.<br>D se ha pr<br>t. | roporcionado una explicación en Comentarios al editor | r). |

En la pestaña de inicio del envío se debe seleccionar, en primer lugar, el idioma en el cual se encuentra el trabajo (la revista admite trabajos en español, portugués e inglés) y la sección de la revista donde desea publicar.

### Requisitos de envío

Antes de continuar debe leer y confirmar que ha completado los requisitos siguientes.

- 🗹 La petición no ha sido publicada previamente, ni se ha presentado a otra revista (o se ha proporcionado una explicación en Comentarios al editor).
- El fichero enviado está en formato OpenOffice, Microsoft Word, RTF, o WordPerfect.
- Se han añadido direcciones web para las referencias donde ha sido posible.
- El texto tiene espacio interlineado de 1,5 líneas, tipografía Arial tamaño 11, papel tamaño A4 (21 por 29,7cm); se usa cursiva en vez de subrayado (exceptuando las
- direcciones URL); y todas las ilustraciones, figuras y tablas están dentro del texto en el sitio que les corresponde y no al final del todo.
- Los/as autores/as se comprometen a cumplir con los requisitos informados en las DIRECTRICES PARA AUTORES y brindar los datos solicitados: apellido y nombre,
- filiación/adscripción institucional, correo electrónico actualizado, e identificador ORCID (obligatorio) y CV resumido en un archivo APARTE del material a ser evaluado
- El texto cumple con los requisitos bibliográficos y de estilo indicados en APA (American Psychological Association) según su 7ta Edición.
- Los/as autores/as que envían un trabajo para revisión a partir de la carga directa en el sitio de RIHUMSO, se aseguran que el envío cumple con los requisitos de una
- revisión a ciegas (el archivo NO deberá contener ni en el cuerpo del texto ni en las propiedades del archivo los nombres y apellidos del/los/las autores/as).
- Los/as autores/as se comprometen a informar al Editor sobre todas las relaciones económicas y personales que puedan impactar en la imparcialidad de su trabajo
- Los/as autores/as aceptan que la decisión final sobre la publicación de un manuscrito siempre será del Equipo editorial y del Consejo Editorial, que hará una
- evaluación del texto original, de las sugerencias indicadas por los consultores y las modificaciones enviadas por el autor.

Los/as autores/as acuerdan que las opiniones emitidas en los artículos son de su entera responsabilidad, su aceptación no significa que la Revista RiHumSO o el Departamento de Humanidades y Ciencias Sociales de la Universidad de La Matanza estén de acuerdo.

Comentarios para el editor/a

₽ 10 B I ⊻ & 22 ↔ 53 🖬 ±

A continuación debe leer y tildar la lista de comprobación del envío. Revise si el trabajo cumple con todos los requisitos antes de completar el envío. En el recuadro inferior puede realizar comentarios que considere necesarios (opcional).

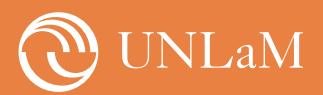

Instructivo para realizar envíos

# <text><text><image><list-item><list-item><list-item>

Hacia el final de esta sección aparece la declaración de derechos de autor, se deben tildar las opciones para luego guardar y continuar.

# Paso 4. Cargar envío

| Human    |                                                                        | Sspañol (Es |
|----------|------------------------------------------------------------------------|-------------|
| Enviar u | Subir archivo de envío                                                 |             |
| 1. Inici | 1. Cargar envío 2. Metadatos 3. Finalizar                              |             |
| Archiv   | Componente del artículo * Texto del artículo                           | Q, B        |
|          | Arrastre y suelte aquí el fichero para empezar a subirlo Subir fichero |             |
| Guarda   | Garantizar una revisión anónima                                        |             |
|          | Continuar Cancelar                                                     |             |

Se abrirá un recuadro donde se deberán cargar los archivos que componen el envío. Debe seleccionar "texto del artículo" en el recuadro de Componente del artículo (salvo que corresponda otra opción). Luego puede arrastrar el archivo donde indica el texto o puede hacer click en "subir el fichero". El archivo que se sube no debe contener datos que identifiquen al autor (en un archivo aparte se pide subir el cv resumido de cada autor/a y la declaración jurada que se puede descargar desde la sección de "Envíos" de la revista.

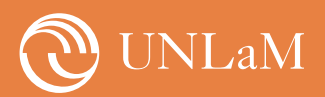

Instructivo para realizar envíos

Rihum

| irtamento de Human |                                                                | 💁 🔁 🔁 🔁 🔁 |
|--------------------|----------------------------------------------------------------|-----------|
| Enviar u           | Subir archivo de envío                                         |           |
| 1. Inici           | 1. Cargar envío 2. Metadatos 3. Finalizar                      |           |
| Archiv             | Componente del artículo *                                      | , Q       |
|                    | maricinais, Jordan_Texto del artículo.docx     Cambiar fichero |           |
| Guarda             | Garantizar una revisión anónima                                |           |
|                    | Continuar Cancelar                                             |           |

El archivo que se carga en este punto debe ser formato .doc o .docx. Se le solicita a los/as autores/as renombrar el documento de la siguiente forma: Apellido\_Sección de la revista.doc (colocar el apellido del autor/a de correspondencia). Se debe evitar utilizar nombres de archivos largos, en cualquiera de los documentos que componen el envío. Luego de que se complete la carga seleccionar la opción "Continuar".

| Enviar u                              | Subir archivo de envío                                                                                           | ×           |
|---------------------------------------|----------------------------------------------------------------------------------------------------|-------------|
| 1. Inici                              | 1. Cargar envío 2. Metadatos 3. Finalizar                                                                        |             |
| Archiv                                | mario, Jordan_Texto del artículo.docx 🕜 Editar                                                                   |             |
|                                       | Continuar Cancelar                                                                                               |             |
| Guardar                               | y continuar Cancelar                                                                                             |             |
| <sub>Guardar</sub><br>En la pestaña d | continuar Cancelar<br>y continuar Cancelar<br>de Metadatos se debe seleccionar la opción "Continuar" sin realiza | ar edición. |

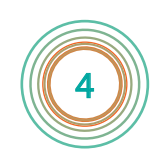

Secretaría de Redacción RIHumSo

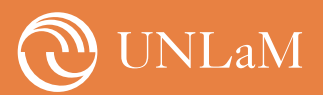

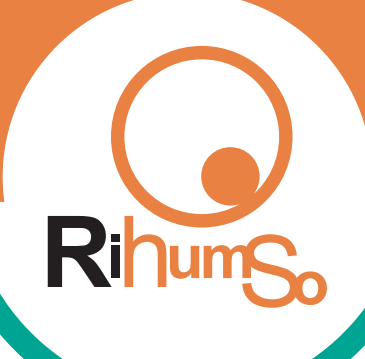

Instructivo para realizar envíos

| Enviar u | Subir archivo de envío               | ×                                   | sp |
|----------|--------------------------------------|-------------------------------------|----|
| 1. Inici | 1. Cargar envío 2. Metadatos 3. Fina | lizar                               | Ŀ  |
| Archiv   | Arc                                  | hivo añadido<br>Enviar otro archivo |    |
| Guarda   | Completar Cancelar                   |                                     |    |

En la pestaña "Finalizar", antes de seleccionar la opción "Completar", se deben cargar los otros documentos, para ello se debe seleccionar la opción "Enviar otros archivos".

| Enviar u | Subir archivo de envío                                                                  | × |       |
|----------|-----------------------------------------------------------------------------------------|---|-------|
| 1. Inici | 1. Cargar envío 2. Metadatos 3. Finalizar                                               |   |       |
| Archiv   | Si está subiendo una revisión de un archivo existente, indique de qué archivo se trata. | ~ | Q Bus |
|          | Componente del artículo *                                                               | 1 |       |
|          | Otro                                                                                    | ~ |       |
| Guarda   | ✓ mario , Jordan_CV.docx Cambiar fichero                                                |   |       |
|          | Garantizar una revisión anónima                                                         |   |       |
|          | Continuar Cancelar                                                                      |   |       |
|          | OJS / PKP                                                                               |   |       |

Para cargar el cv resumido y la declaración jurada seleccione la opción "otro" en "Componente del artículo". Como se puede observar, en esta instancia también puede reemplazar algún archivo previamente cargado, para ello debe seleccionar el archivo a reemplazar en el recuadro donde dice "Si está subiendo una revisión de un archivo existente...." Se solicita renombrar los archivos para que sean fácilmente identificables.

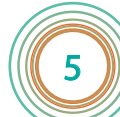

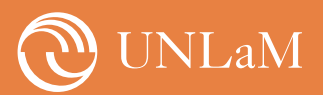

Instructivo para realizar envíos

Rihums

| nento de Human | Subir archivo de envío                    |           | •    | Español (España) 💿 Ver el sitio |
|----------------|-------------------------------------------|-----------|------|---------------------------------|
| Enviar u       |                                           |           | ~    |                                 |
| 1. Inici       | 1. Cargar envío 2. Metadatos 3. Finalizar |           |      |                                 |
| Archiv         | mario, Jordan_CV.docx 🥜 Editar            |           |      | Q Buscar Subir archivo          |
|                | 🗟 docx 🗁 1MB                              |           |      | Texto del artículo              |
| ▶ ₩            |                                           |           | Q    | Otro                            |
|                |                                           |           |      |                                 |
|                |                                           |           | ĥ    |                                 |
| Guarda         | Descripción                               |           | Ø    |                                 |
|                | Creador (o propietario) del archivo       | Editorial |      |                                 |
|                | Fuente                                    | Materia   | Q    |                                 |
|                |                                           |           |      |                                 |
|                | Comportator o agencia de esponsorización  | reciiu    | uoma |                                 |
|                | Completar Cancelar                        |           |      |                                 |

Para los nuevos archivos que se agreguen (Cv y Declaración Jurada), se encontrarán más opciónes en la pestaña de metadatos. Completar lo que considere necesario, se puede continuar dejando los campos vacios. Luego volverá a la pestaña de finalizar donde se debe seleccionar la opción "Completar" una vez que se hayan cargado todos los archivos.

| 1. Inicio2. Cargar el envío3. | Introducir los metadatos | 4. Confirmación           | 5. Siguientes pasos |                      |             |              |
|-------------------------------|--------------------------|---------------------------|---------------------|----------------------|-------------|--------------|
|                               |                          |                           |                     |                      |             |              |
| Archivos de envío             |                          |                           |                     |                      | Q Buscar    | Subir archiv |
| ► 🕅 1359-1 mario Jordan_Te    | exto del artículo.docx   |                           |                     | February<br>23, 2024 | Texto del a | rtículo      |
| I360-1 mario Jordan_C         | /.docx                   |                           |                     | February<br>23, 2024 | Otro        |              |
| Guardar y continuar Cancelar  |                          |                           |                     |                      |             |              |
|                               |                          |                           |                     |                      |             |              |
|                               |                          | Platform &<br>workflow by |                     |                      |             |              |

Aquí debe seleccionar "Guardar y cargar" para avanzar a la siguiente pestaña.

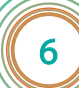

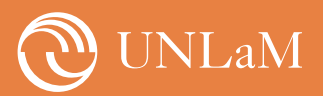

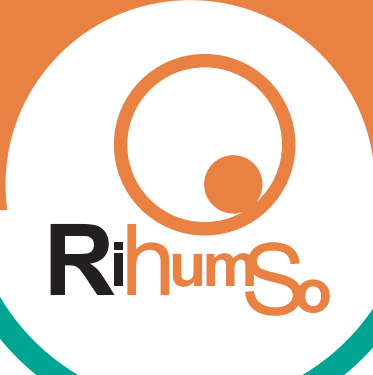

Instructivo para realizar envíos

## Paso 5. Completar metadatos

| 1. Inicio       | 2. Carga | ar el envío | 3.      | Introdu  | cir los I | metad | latos  | 4. Confirmación 5. Siguientes pasos |
|-----------------|----------|-------------|---------|----------|-----------|-------|--------|-------------------------------------|
| Prefijo         |          |             |         | Título ' | ÷         |       |        |                                     |
|                 |          |             | 0       |          |           |       |        |                                     |
| Ejemplos: un/un | a, el/la |             |         | Este     | campo     | es ob | ligato | vrio.                               |
| Subtítulo       |          |             |         | Englis   | ı         |       |        |                                     |
|                 |          |             |         |          |           |       |        |                                     |
| Resumen *       | topor 2  | 00 palabra  | 5 0 mor | 105      |           |       |        |                                     |

En la tercera pestaña se deben completar todos los recuadros en el idioma del trabajo y en inglés. Los casilleros "Prefijo" y "Subtítulo" se completan si corresponde, pueden quedar vacíos.

| Autoría y colaboradores/as                                                                                   |                               |         |                    | Añadir colaborad  |
|----------------------------------------------------------------------------------------------------|-------------------------------|---------|--------------------|-------------------|
| Nombre                                                                                                    | Correo electrónico            | Rol     | Contacto principal | En listas de nave |
| MARIO JORDAN                                                                                                 | nail.com                      | Autor/a |                    |                   |
| Mejoras adicionales<br>Palabras clave *                                                                      |                               |         |                    |                   |
| <b>Mejoras adicionales<br/>Palabras clave *</b><br>Añada más información al envío. Pulse "Ir                 | tro" después de cada término. |         |                    |                   |
| Mejoras adicionales<br>Palabras clave *<br>Añada más información al envío. Pulse "Ir<br>periodismo × etica × | tro" después de cada término. |         |                    |                   |

En Autoría y colaboradores se puede editar y completar su perfil y agregar los/as coautores/as, si se presenta alguna dificultad al cargar estos datos se puede avanzar con el envío y agregar los colaboradores más adelante.

Las palabras clave deben cargarse en el idioma del trabajo y en inglés. Luego de escribir cada palabra clave se debe presionar "enter" para escribir la siguiente, tal como se presenta en la imagen, cada palabra clave queda individualizada y pueden borrarse clickeando en la "x". Al finalizar seleccionar "Guardar y continuar".

Secretaría de Redacción RIHumSo

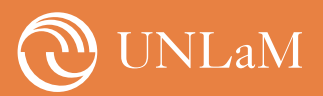

Revista de Investigación del Departamento de Humanidades y Ciencias Sociales Instructivo para realizar envíos

| Añadir colat    | rador/a 🗶                                                                                        |
|-----------------|--------------------------------------------------------------------------------------------------|
| Nombre          |                                                                                                  |
|                 |                                                                                                  |
| Nombre *        | Apellidos                                                                                        |
| ¿Cómo prefiere  | ue se le dirijan? Aquí puede añadir encabezamientos, segundos nombres y sufijos si así lo desea. |
| Contacto        |                                                                                                  |
| Correo electrón | *                                                                                                |
| País            |                                                                                                  |
| País *          | ~                                                                                                |
| Detalles del    | Identificador ORCID                                                                              |

En caso de agregar colaboradores/as se deben completar los datos que se encuentran en las imágenes de esta página. Los datos obligatorios son nombre, correo, país y rol. Si bien no es obligatorio para el sistema, la revista solicita incluir el identificador ORCID de cada uno de los/as autores/as. Revisar que se ajuste al siguiente formato: https://orcid.org/0000-0000-0000-0000. Al finalizar seleccionar "Guardar" para completar este paso y proceder a agregar otros colaboradores/as si los/as hubiera.

|                                                                                                    | 0       |               |             |
|----------------------------------------------------------------------------------------------------|---------|---------------|-------------|
| Afiliación                                                                                                    |         |               |             |
| D 0 B I U ⊟ ⊟ × ×, & X;                                                                                                    | 8 🖬 击   | 0             |             |
|                                                                                                    | _       |               |             |
|                                                                                                    |         |               |             |
|                                                                                                    |         |               |             |
|                                                                                                    |         |               |             |
|                                                                                                    |         |               |             |
| Resumen biográfico                                                                                                    |         |               |             |
|                                                                                                    |         |               |             |
| Rol del colaborador/a *                                                                                                    |         |               |             |
| O Traductor/a                                                                                                    |         |               |             |
|                                                                                                    |         |               |             |
| <ul> <li>Contacto principal para la correspondencia editorial.</li> <li>¿Incluir a este colaborador en las listas?</li> </ul> |         |               |             |
|                                                                                                    |         |               |             |
|                                                                                                    |         |               |             |
| * Campo obligatorio                                                                                                    |         |               |             |
|                                                                                                    |         |               |             |
| Guardar Cancelar                                                                                                    |         |               |             |
|                                                                                                    | Secreta | ría de Redaco | ión RIHumSo |

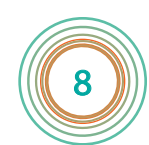

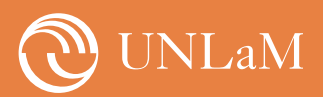

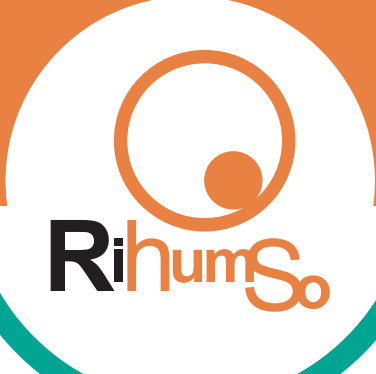

Instructivo para realizar envíos

# Paso 6. Confirmar el envío

|                                                                                                    | ículo                                                                                                    |                                                                                                    |                                                                |                                                                                                    |                 |
|----------------------------------------------------------------------------------------------------|----------------------------------------------------------------------------------------------------|----------------------------------------------------------------------------------------------------|----------------------------------------------------------------|----------------------------------------------------------------------------------------------------|-----------------|
| 1. Inicio                                                                                                    | 2. Cargar el envío                                                                                                    | 3. Introducir los metadatos                                                                                               | 4. Confirmación                                                | 5. Siguientes pasos                                                                                                   |                 |
| Se ha subido su (<br>"Finalizar envío".<br>Finalizar envío                                                                                                    | envío y ya está listo p<br><b>Cancelar</b>                                                                                                    | ara ser enviado. Puede volver atrá:                                                                                       | s para revisar y ajustar                                       | la información que desee antes de continuar. Cuando esté lisi                                                         | to haga clic en |
| n la pesta                                                                                                    | ña de confi                                                                                                    | rmación se debe                                                                                                    |                                                                |                                                                                                    |                 |
| leccionar                                                                                                    | "Finalizar                                                                                                    | envío", luego                                                                                                    | Confirm                                                        | har                                                                                                    | ×               |
| erecha d                                                                                                    | onde se c                                                                                                    | e se aprecia a la<br>lebe seleccionar                                                                                     | el enví                                                        | guro de que desea enviar este artículo a la revi:                                                                     | sta? tes pa     |
| iceptar". L                                                                                                    | a carga pue<br>Jando finalio                                                                                                    | de demorar unos                                                                                                    |                                                                |                                                                                                    |                 |
| linta v últ                                                                                                    | ima nestañ:                                                                                                    |                                                                                                    | Aceptai<br>está lis:                                           | Cancelar                                                                                                    | án gu           |
|                                                                                                    |                                                                                                    |                                                                                                    |                                                                |                                                                                                    |                 |
| Enviar un ar<br>1. Inicio                                                                                                    | rtículo<br>2. Cargar el envío                                                                                                    | 3. Introducir los metadatos                                                                                               | 4. Confirmación                                                | 5. Siguientes pasos                                                                                                   |                 |
| Enviar un ar<br>1. Inicio<br>Envío co                                                                                                    | rtículo<br>2. Cargar el envío<br>ompleto                                                                                                    | 3. Introducir los metadatos                                                                                               | 4. Confirmación                                                | 5. Siguientes pasos                                                                                                   |                 |
| Enviar un ar<br>1. Inicio<br>Envío co<br>Gracias por s                                                                                                    | rtículo<br>2. Cargar el envío<br>D <b>mpleto</b><br>su interés por publ                                                                                                    | <b>3. Introducir los metadatos</b><br>icar con Revista de Investigaci                                                     | 4. Confirmación                                                | 5. Siguientes pasos                                                                                                   |                 |
| Enviar un an<br>1. Inicio<br>Envío co<br>Gracias por s<br>¿Y ahora q                                                                                            | rtículo<br>2. Cargar el envío<br>Dompleto<br>su interés por publ<br>qué?                                                                                                    | 3. Introducir los metadatos<br>icar con Revista de Investigaci                                                            | 4. Confirmación<br>ón del Departament                          | 5. Siguientes pasos<br>o de Humanidades y Ciencias Sociales.                                                          |                 |
| Enviar un ar<br>1. Inicio<br>Envío co<br>Gracias por s<br>¿Y ahora q<br>La revista ha<br>revisado el e                                                          | rtículo<br>2. Cargar el envío<br>Dompleto<br>su interés por publ<br>qué?<br>a sido notificada ace                                                                                 | <b>3. Introducir los metadatos</b><br>icar con Revista de Investigaci<br>erca de su envío y se le enviará<br>á con usted. | 4. Confirmación<br>ón del Departament<br>á un correo electróni | 5. Siguientes pasos<br>o de Humanidades y Ciencias Sociales.<br>co de confirmación para sus registros. Cuando el edit | or haya         |
| Enviar un ar<br>1. Inicio<br>Envío co<br>Gracias por s<br>¿Y ahora q<br>La revista ha<br>revisado el e<br>Por ahora, us                                         | rtículo<br>2. Cargar el envío<br>completo<br>su interés por publ<br>qué?<br>a sido notificada ace<br>envío, se contactará<br>sted puede:                                          | 3. Introducir los metadatos<br>icar con Revista de Investigaci<br>erca de su envío y se le enviará<br>á con usted.        | 4. Confirmación<br>ón del Departament<br>á un correo electróni | 5. Siguientes pasos<br>o de Humanidades y Ciencias Sociales.<br>co de confirmación para sus registros. Cuando el edit | or haya         |
| Enviar un ai<br>1. Inicio<br>Envío co<br>Gracias por s<br>¿Y ahora q<br>La revista ha<br>revisado el e<br>Por ahora, us<br>• Revisar                            | rtículo<br>2. Cargar el envío<br>ompleto<br>su interés por publ<br>qué?<br>a sido notificada ace<br>envío, se contactará<br>sted puede:<br>c este envío                           | 3. Introducir los metadatos<br>icar con Revista de Investigaci<br>erca de su envío y se le enviará<br>á con usted.        | 4. Confirmación<br>ón del Departament<br>á un correo electróni | 5. Siguientes pasos<br>o de Humanidades y Ciencias Sociales.<br>co de confirmación para sus registros. Cuando el edit | or haya         |
| Enviar un au<br>1. Inicio<br>Envío co<br>Gracias por s<br>¿Y ahora q<br>La revista ha<br>revisado el e<br>Por ahora, us<br>. <u>Revisar</u><br>. <u>Crear u</u> | rtículo<br>2. Cargar el envío<br>DIMPIETO<br>su interés por publ<br>qué?<br>a sido notificada ace<br>envío, se contactará<br>sted puede:<br><u>c este envío</u><br>un nuevo envío | 3. Introducir los metadatos<br>icar con Revista de Investigaci<br>erca de su envío y se le enviará<br>á con usted.        | 4. Confirmación<br>ón del Departament<br>á un correo electróni | 5. Siguientes pasos<br>o de Humanidades y Ciencias Sociales.<br>co de confirmación para sus registros. Cuando el edit | or haya         |

parte del sistema. Ante cualquier dificultad puede comunicarse a rihumsoeditor@unlam.edu.ar. Desde este correo recibirá las comunicaciones acerca de los avances en el proceso de revisión.

Secretaría de Redacción RIHumSo

9